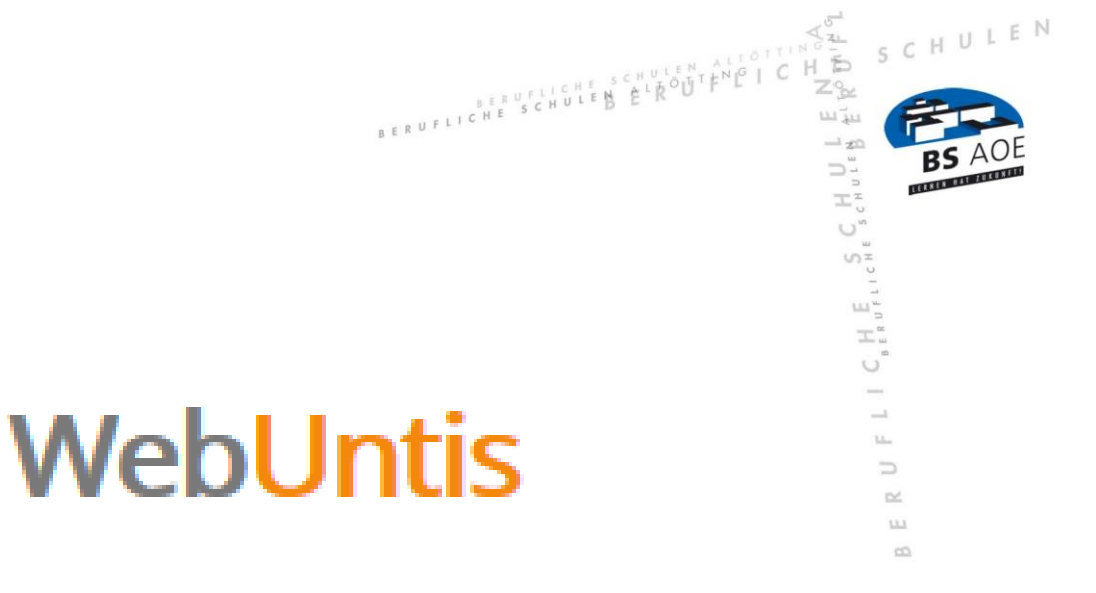

# für Schülerinnen und Schüler

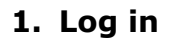

WebUntis kann mit jedem gängigen Browser von jedem PC aus geöffnet werden.

SCHULEN

71

B

10:

Τ.,

1 I C

1.Lee

 $\simeq$ 

ш со

Datum:02.09.2022

BERUFLICHE SCHULEN ALTOTT

## **1.1 Erstmalige Anmeldung**

Geben Sie in der Browserzeile folgenden Link ein:

### http://webuntis.com

Es öffnet sich folgende Seite:

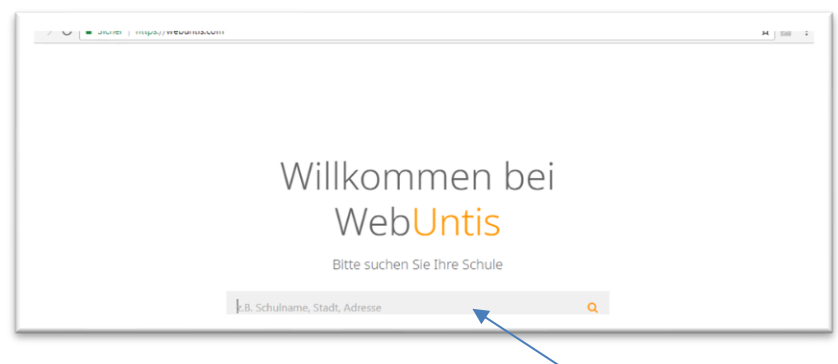

Geben hier Sie den Schulnamen "B**erufl. Schulen Altötting"** ein. Sie werden anschließend auf die *Anmeldeseite* weitergeleitet:

|                                              | WebUntis Login       |
|----------------------------------------------|----------------------|
| Heute 15.06.2021                             |                      |
| Berufl. Schulen Altötting<br>Schule wechzeln | BS AOE               |
|                                              | Office 365 Anmeldung |
|                                              | oder                 |
|                                              | Benutzername         |
|                                              | Passwort             |
|                                              | Login                |
|                                              | Passwort vergessen?  |
|                                              | ATT/10 Lades in      |

Melden Sie sich mit Ihrem **Benutzernamen** und Ihrem **Passwort** an.

Nach Eingabe des Benutzernamens und des Passwortes öffnet sich Ihre persönliche Startseite.

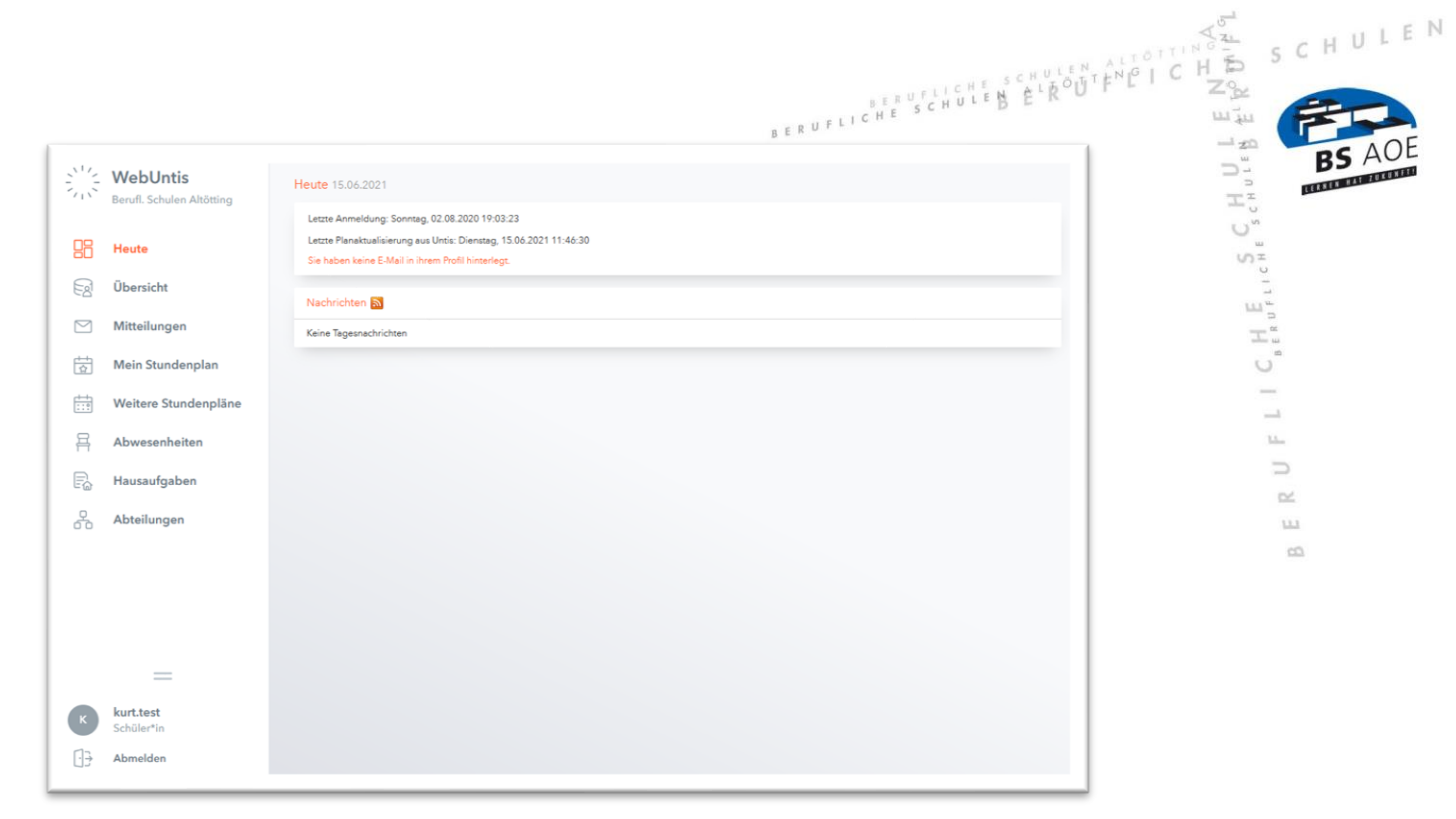

#### > Profil anpassen

Bevor Sie WebUntis nutzen, passen Sie bitte zuerst **Ihr Profil** an. Klicken Sie dazu auf Ihren Namen

| 312 | WebUntis<br>Beruft, Schulen Altötting | Heute 15.06.2021                                                                                                    |
|-----|---------------------------------------|----------------------------------------------------------------------------------------------------|
| 88  | Heute                                 | Letzte Anmeldung: Sonntag, 02.08.2020 19:03.2.3<br>Letzte Planaktualisierung aus Unris: Dienstag, 15:06.2021 11:46:30<br>Sie haben keine E-Mai in ihrem Poll Initerlegt. |
| R   | Übersicht                             | Nachrichten                                                                                                    |
|     | Mitteilungen                          | Keine Tagesnachrichten                                                                                                    |
| 茵   | Mein Stundenplan                      |                                                                                                    |
| ÷   | Weitere Stundenpläne                  |                                                                                                    |
| 묚   | Abwesenheiten                         |                                                                                                    |
| R   | Hausaufgaben                          |                                                                                                    |
| 윦   | Abteilungen                           |                                                                                                    |
|     |                                       |                                                                                                    |
|     |                                       |                                                                                                    |
|     |                                       |                                                                                                    |
| I.— |                                       |                                                                                                    |
| K   | kurt.test<br>Schüler*in               |                                                                                                    |
| []} | Abmelden                              |                                                                                                    |

| 12     | WebUntis<br>Berufl. Schulen Altötting | Allgemein Freigaben                                                                                                    |                              |
|--------|---------------------------------------|----------------------------------------------------------------------------------------------------|------------------------------|
|        | Heute                                 | Schüler*innen                                                                                                    | E-Mail-Adresse erfassen      |
|        | Übersicht                             | E-Mail Adresse                                                                                                    | Spreche                      |
| 5      | Mitteilungen                          | 1                                                                                                    | Deutsch                      |
| t.     | Mein Stundenplan                      | Benutzergruppe<br>Schüler*innen (Schüler)                                                                                                    | Abteilung<br>Keine Abteilung |
| : 0    | Weitere Stundenpläne                  | Offene Buchungen                                                                                                    | Max. offene Buchungen        |
| 3      | Abwesenheiten                         | 1                                                                                                    | 0                            |
| 6      | Hausaufgaben                          | <ul> <li>Benachrichtigungen über neue Mitteilungen per E-Mail erhalten</li> <li>Benachrichtigungen des Aufgaben- und Ticketsystems erhalten</li> </ul> |                              |
| D<br>D | Abteilungen                           |                                                                                                    |                              |
|        |                                       |                                                                                                    |                              |

## a) E-Mail-Adresse erfassen

Geben Sie – falls noch nicht erfasst – Ihre E-Mail-Adresse ein.

## b) Passwort ändern

Klicken Sie auf "Passwort ändern" und geben Sie hier Ihr neues Passwort ein.

| × |
|---|
|   |
|   |
|   |
|   |
|   |

#### 1.2 Anmeldung

Nach dem Sie Ihr Profil angepasst haben, können Sie sich mit Ihrem Benutzernamen und Ihrem Passwort anmelden.

BERUFLICHE SCHULEN ALTO BERUFLICHE SCHULEN ALTO LEN

ΗU

-

Line.

 $\simeq$ 

ш со

**Tipp:** Legen Sie sich einen Link zu der Web-Seite auf Ihrem Desktop an oder benutzen Sie den Link "Stundenpläne" auf der Startseite unserer Homepage:

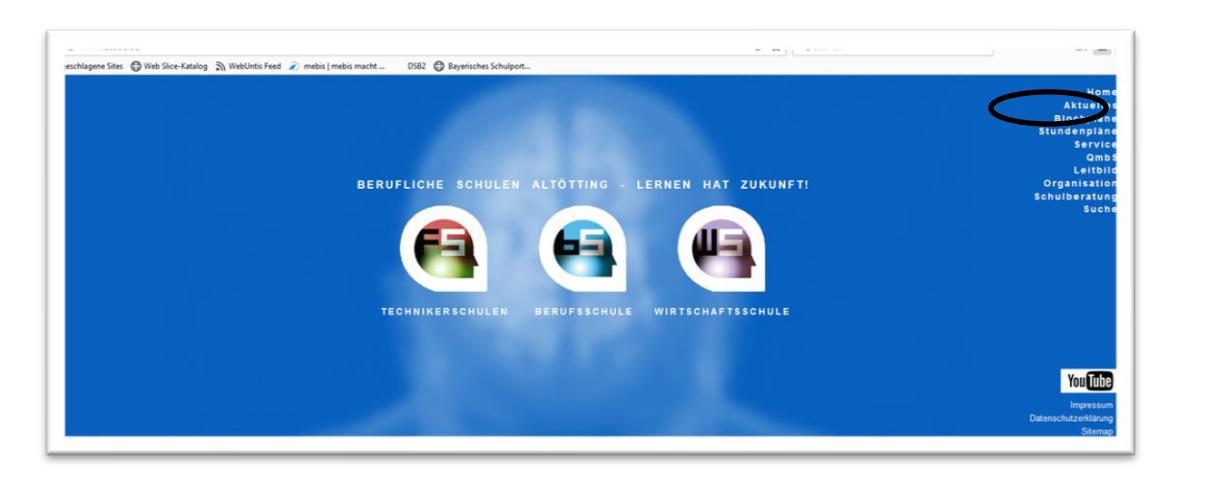

### 2. Elektronisch krank/abwesend melden

Sie können sich über WebUntis elektronisch krankmelden. Dazu klicken Sie auf der Seite "Heute" auf den Schalter "Abwesenheit melden".

|    | WebUntis<br>Berufl. Schulen Altötting | Meine Abwesenheiten Fehlzeiten                                | <b>?</b> 19 |
|----|---------------------------------------|---------------------------------------------------------------|-------------|
| 88 | Heute                                 |                                                               |             |
| E  | Übersicht                             | -Via Ba Manushimund Suna                                      | Taut        |
|    | Mitteilungen                          | O Elemente                                                    | TRAL        |
| 5  | Mein Stundenplan                      |                                                               |             |
|    | Weitere Stundenpläne                  |                                                               |             |
| 昌  | Abwesenheiten                         |                                                               |             |
| Fø | Hausaufgaben                          |                                                               |             |
| \$ | Abteilungen                           |                                                               |             |
|    |                                       |                                                               |             |
|    |                                       |                                                               |             |
|    | -                                     |                                                               |             |
| K  | kurt.test<br>Schüler*in               | Abwesenheit melden Löschen Entschuldigungsschreiben drucken - |             |
| ÷. | Abmelden                              |                                                               |             |

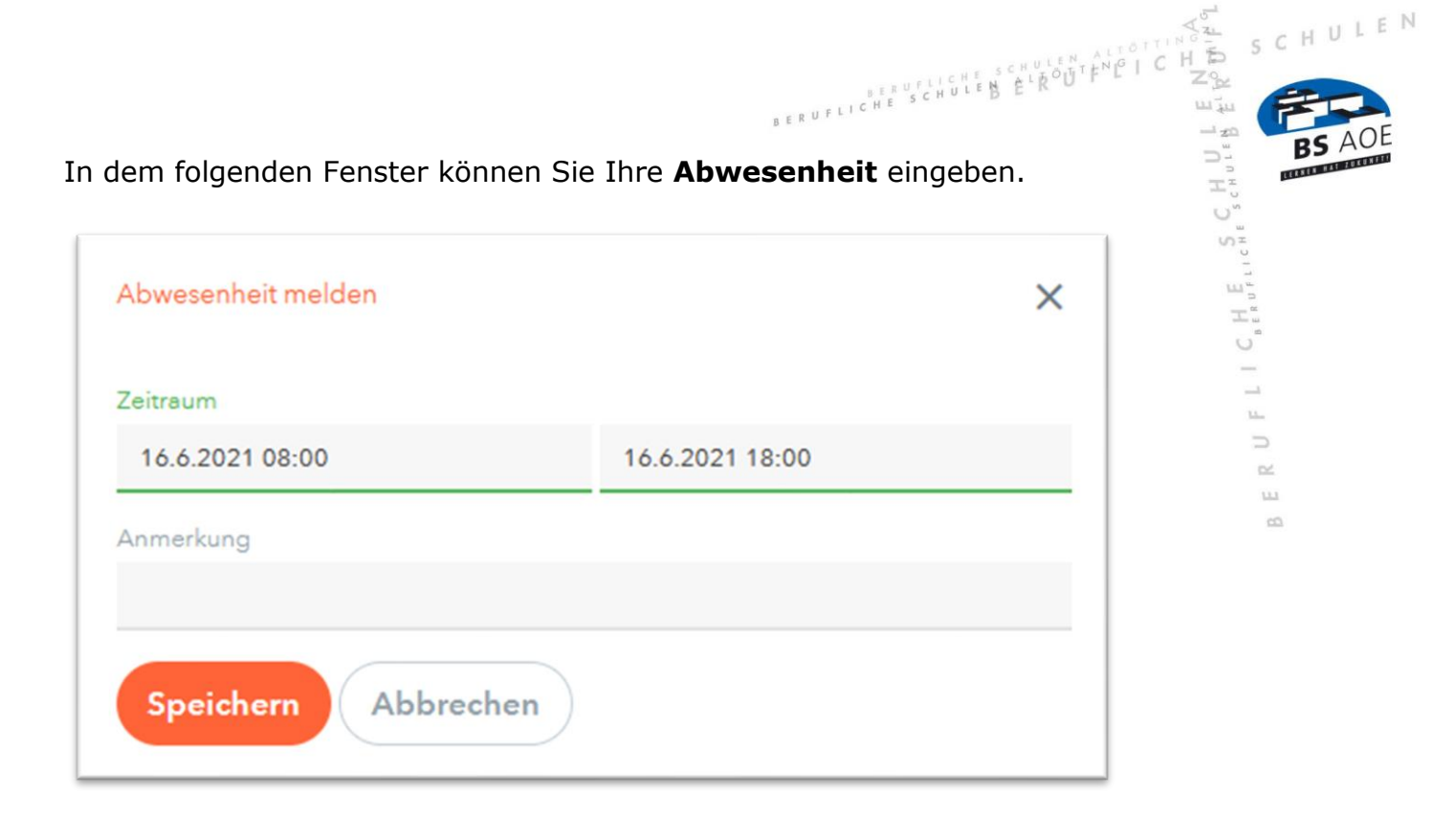

Klicken Sie anschließend auf "Speichern".

Beachten Sie bitte, dass die elektronische Meldung der Abwesenheit/Krankheit **kein Ersatz** für eine schriftliche Entschuldigung bzw. ärztliche Bescheinigung (vgl. HO, S. 4) ist.

## 3. Stundenplan

Auf Ihrer Übersichtsseite "Stundenplan" können Sie Ihren tagesaktuellen Stundenplan sowie etwaige Vertretungen einsehen.

|     | WebUntis<br>Berufl. Schulen Altötting | ÷          | 14.06.2021                       | •                           |                                  |                               | ti 🔒 🗢                     |
|-----|---------------------------------------|------------|----------------------------------|-----------------------------|----------------------------------|-------------------------------|----------------------------|
| 88  | Heute                                 |            | Maria                            | Diasou                      | Maria                            | Do 17.01                      | Franci                     |
| EZ  | Übersicht                             |            | INIO. 14.00.                     | Di. 15.00.                  | IVII. 10.00.                     | D0. 17.00.                    | FT. 18.00.                 |
|     | Mitteilungen                          | 08:00      |                                  |                             |                                  |                               |                            |
| 듕   | Mein Stundenplan                      |            |                                  |                             |                                  |                               |                            |
| ÷   | Weitere Stundenpläne                  | 08:45      |                                  |                             |                                  |                               |                            |
| 묡   | Abwesenheiten                         |            |                                  |                             |                                  |                               | _                          |
| E.  | Hausaufgaben                          | 09:30      |                                  |                             |                                  |                               |                            |
| ß   | Abteilungen                           |            |                                  |                             |                                  |                               |                            |
|     |                                       | 10:35      |                                  |                             |                                  |                               |                            |
|     |                                       |            |                                  |                             |                                  |                               |                            |
|     |                                       | 11:20      |                                  |                             |                                  |                               |                            |
|     | -                                     |            |                                  |                             |                                  |                               |                            |
| K   | kurt.test<br>Schüler*in               | Legende    | Unterricht Aktivität Berainschal | Sprechstunde Prüfung Pausar | naufsicht Sondereinsatz Verretur | a Verleaung Nicht bestärige 5 | Stand: 15.06.2021 11:46:30 |
| []} | Abmelden                              | Ferien (ni | cht buchbar)                     | a anna anna anna anna       |                                  | a menociality                 |                            |

### 4. Meine Nachrichten

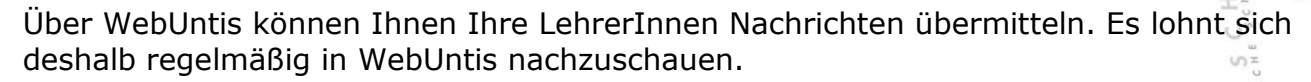

BERUFLICHE SCHULEN ALTOT

CHULEN

E

|       | WebUntis<br>Berufl. Schulen Altötting | Heute 15.06.2021                                                                                                    |
|-------|---------------------------------------|----------------------------------------------------------------------------------------------------|
|       | Heute                                 | Lettre Animeioung: Sonntag, 02.08.2020 19:03:23<br>Lettre Planektuelisierung aus Untis: Dienstag, 15.06.2021 11:46:30<br>Sie haben keine E-Mail in ihrem Profil hinterlegt. |
| Ea    | Übersicht                             | Nachrichten                                                                                                    |
|       | Mitteilungen                          | Keine Tagesnachrichten                                                                                                    |
| <br>☆ | Mein Stundenplan                      |                                                                                                    |
| ÷:•   | Weitere Stundenpläne                  |                                                                                                    |
| 믐     | Abwesenheiten                         |                                                                                                    |
| R     | Hausaufgaben                          |                                                                                                    |
| 6     | Abteilungen                           |                                                                                                    |
|       |                                       |                                                                                                    |
|       |                                       |                                                                                                    |
|       |                                       |                                                                                                    |
|       | =                                     |                                                                                                    |
| к     | <b>kurt.test</b><br>Schüler*in        |                                                                                                    |
|       |                                       |                                                                                                    |

Es öffnet sich danach das **Nachrichtenfenster**, in dem Sie Ihre aktuellen Nachrichten lesen können.

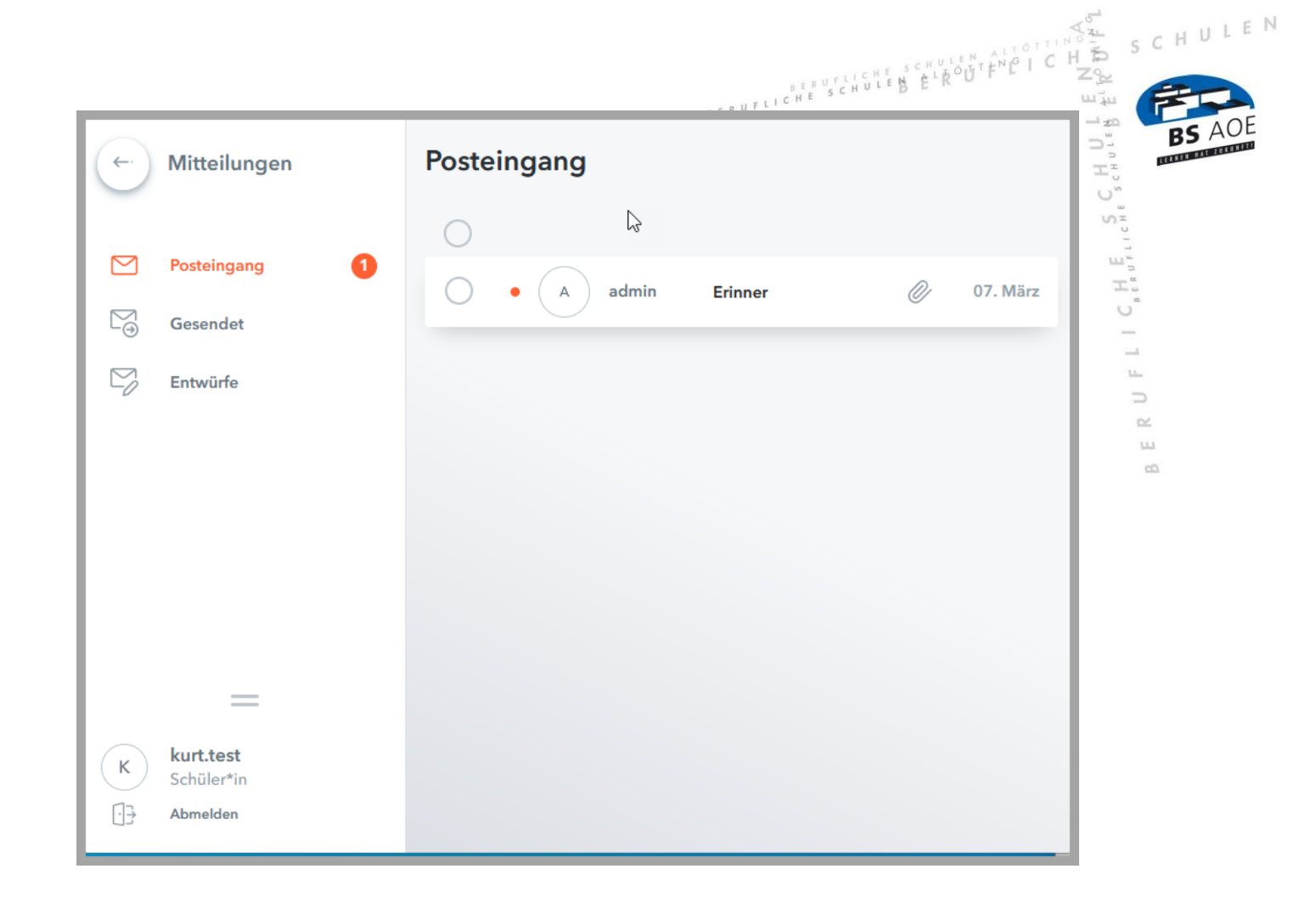

## 5. App "Untis Mobile"

Auf WebUntis können Sie auch mit der App "WebUntis mobile" von Ihrem Smartphone aus zugreifen.

Um die App nutzen zu können, müssen Sie sich zuerst einloggen und in Ihrem **Profil** die App freischalten. Klicken Sie dazu unten auf Ihren Namen.

Es öffnet sich das folgende Fenster:

| <u></u> | WebUntis<br>Berufl. Schulen Altötting | Allgemein Freigaben ?         |
|---------|---------------------------------------|-------------------------------|
|         | Heute                                 | Zugriff über Untis Mabile     |
|         | Übersicht                             | Geräte abmelden               |
|         | Mitteilungen                          | Zwei-Faktor-Authentifizierung |
| t.      | Mein Stundenplan                      | 4 Aktivieren                  |
| ::0     | Weitere Stundenpläne                  |                               |
| 묨       | Abwesenheiten                         |                               |
| R       | Hausaufgaben                          |                               |
| 2       | Abteilungen                           |                               |
|         |                                       |                               |
|         |                                       |                               |
|         |                                       |                               |
|         | =                                     |                               |
| К       | <mark>kurt.test</mark><br>Schüler*in  |                               |
| •       | Abmelden                              |                               |

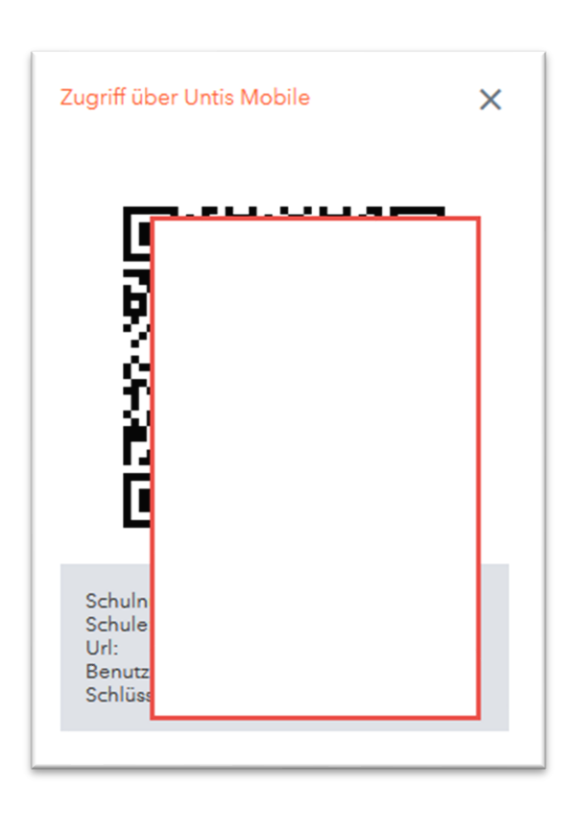

Klicken Sie auf *"Freigaben*" und *"Aktivieren*" Sie den Zugriff über Untis Mobile.

BERUFLICHE SCHULEN ALTO

LEN

ΗU

Geben Sie dann die Zugangsdaten manuell in Ihr Smartphone ein oder scannen Sie die Daten via QR-Code ein.